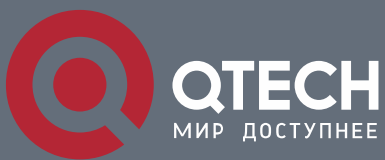

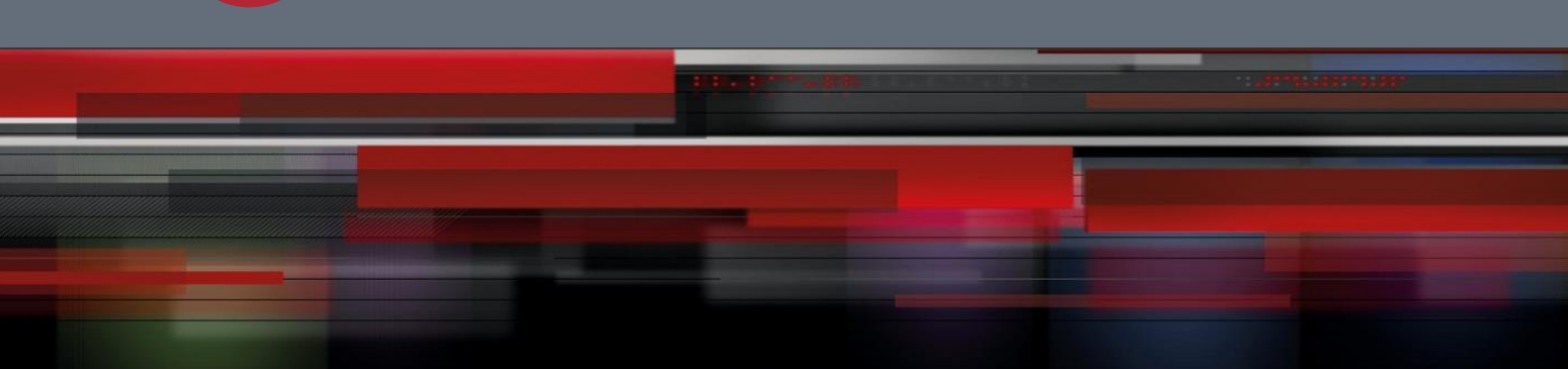

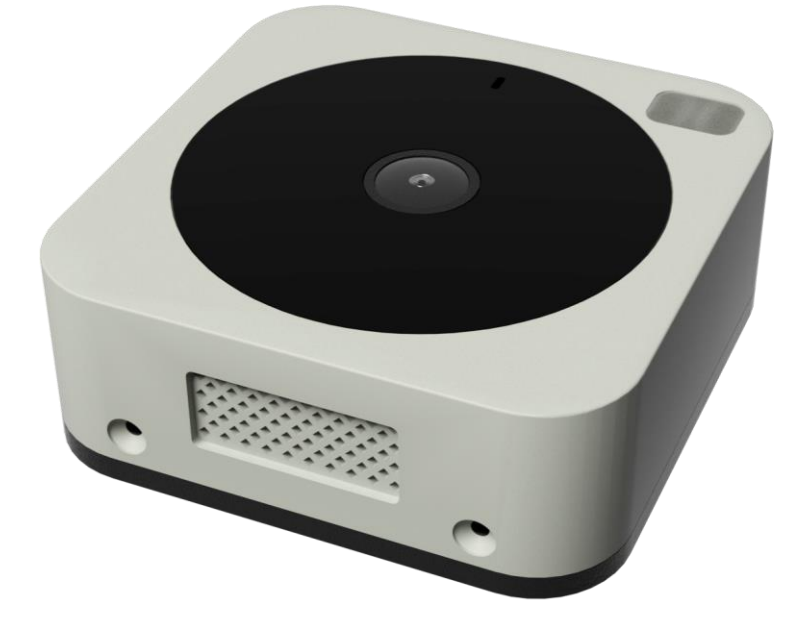

# ИНТЕРАКТИВНЫЙ АБОНЕНТСКИЙ ВИДЕОДОМОФОН С WI-FI Руководство по установке

# Серия QDB

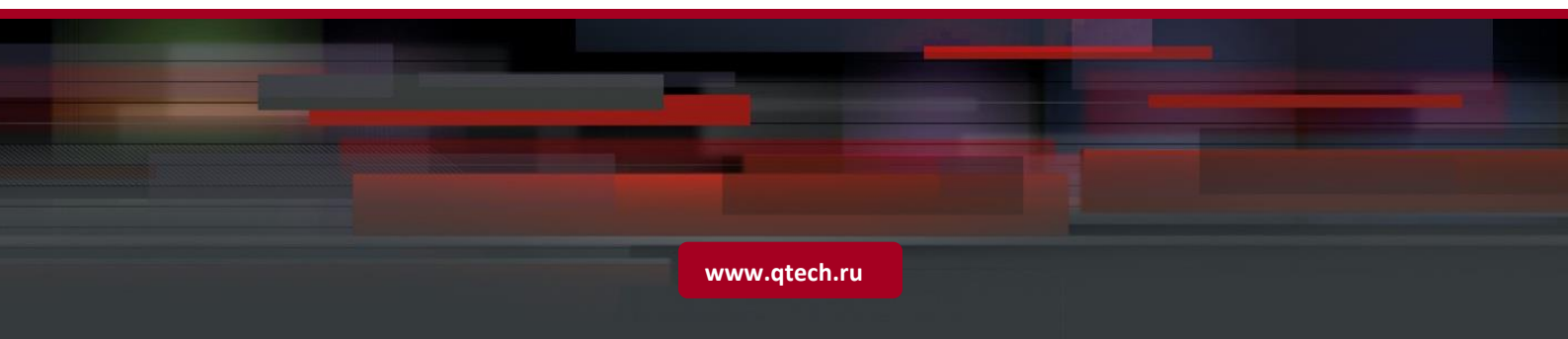

### Оглавление

| 1. КОМПЛЕКТАЦИЯ                                                 | 3  |
|-----------------------------------------------------------------|----|
| 2. ПРИЛОЖЕНИЕ QKEEPER                                           | 8  |
| 3. РАБОТА С ПРИЛОЖЕНИЕМ QKEEPER                                 | 9  |
| 4. КОНФИГУРАЦИЯ ВНУТРЕННЕГО ЗВОНКА                              | 16 |
| 5. ОСОБЕННОСТИ РАБОТЫ УСТРОЙСТВА                                | 17 |
| 6. ПРИМЕЧАНИЯ ПЕРЕД УСТАНОВКОЙ                                  | 18 |
| 7. ПОРЯДОК УСТАНОВКИ УСТРОЙСТВА В КАЧЕСТВЕ СТАЦИОНАРНОГО ЗВОНКА | 19 |
| 8. СОСТОЯНИЕ СВЕТОДИОДНОГО ИНДИКАТОРА                           | 21 |
| 9. ВАЖНО                                                        | 22 |
| 10. ОТВЕТСТВЕННОСТЬ                                             | 23 |

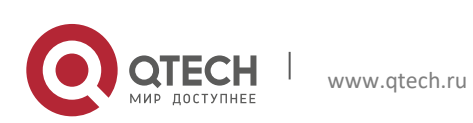

# 1. КОМПЛЕКТАЦИЯ

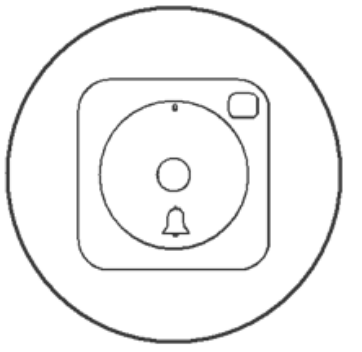

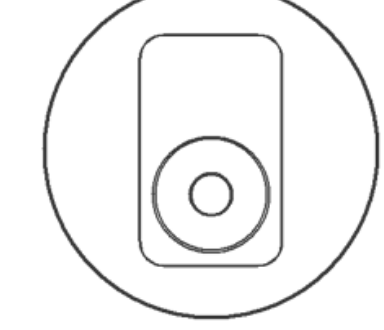

или

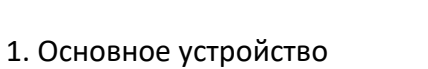

интерактивного видео

домофона

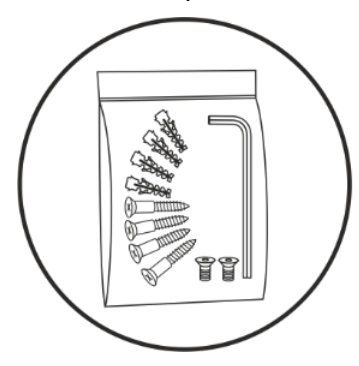

3. Принадлежности

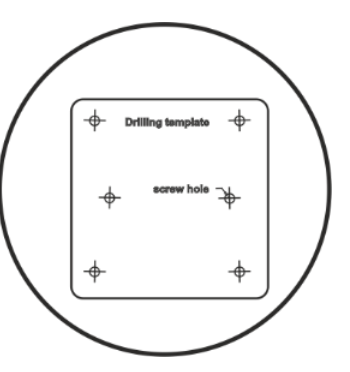

2. Внутренний звонок

4. Шаблон разметки отверстий для крепления

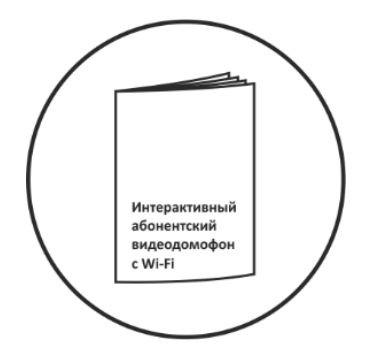

 Краткое руководство по эксплуатации

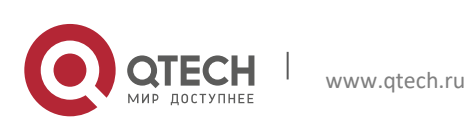

#### Внутренний звонок, тип 1.

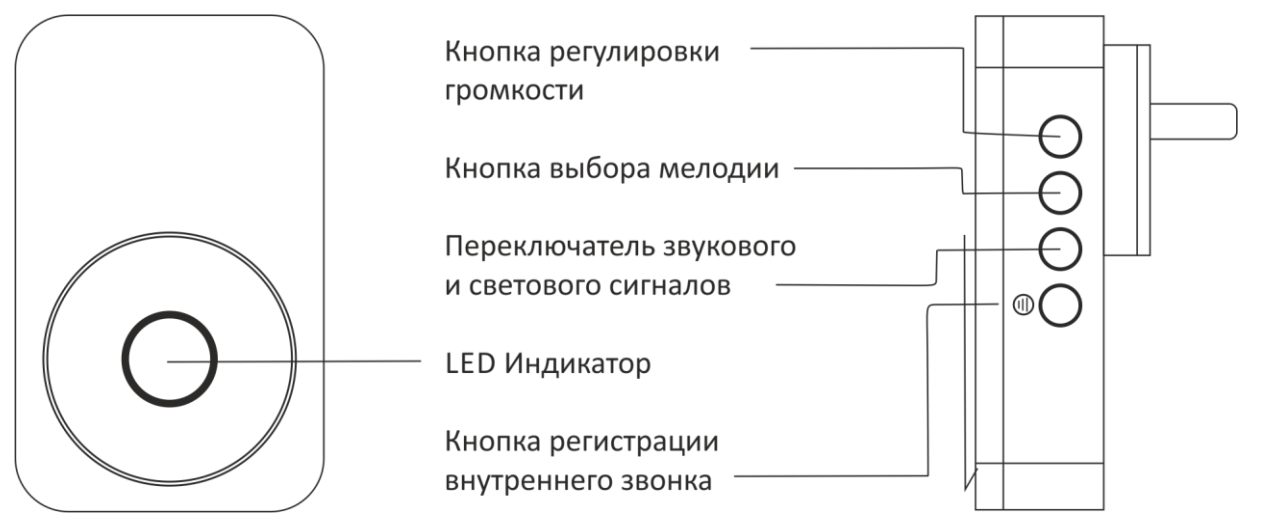

#### Внутренний звонок, тип 2.

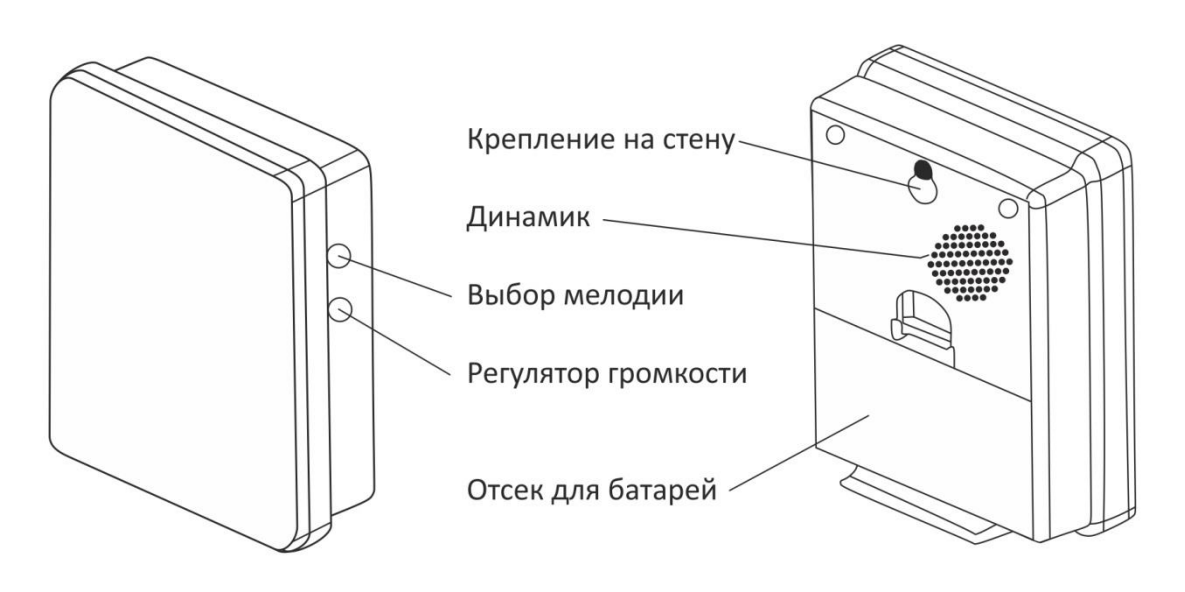

### Передняя сторона звонка

Задняя сторона звонка

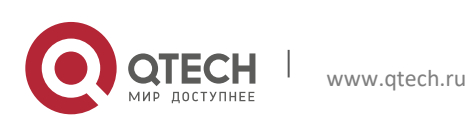

#### Передняя сторона основного устройства

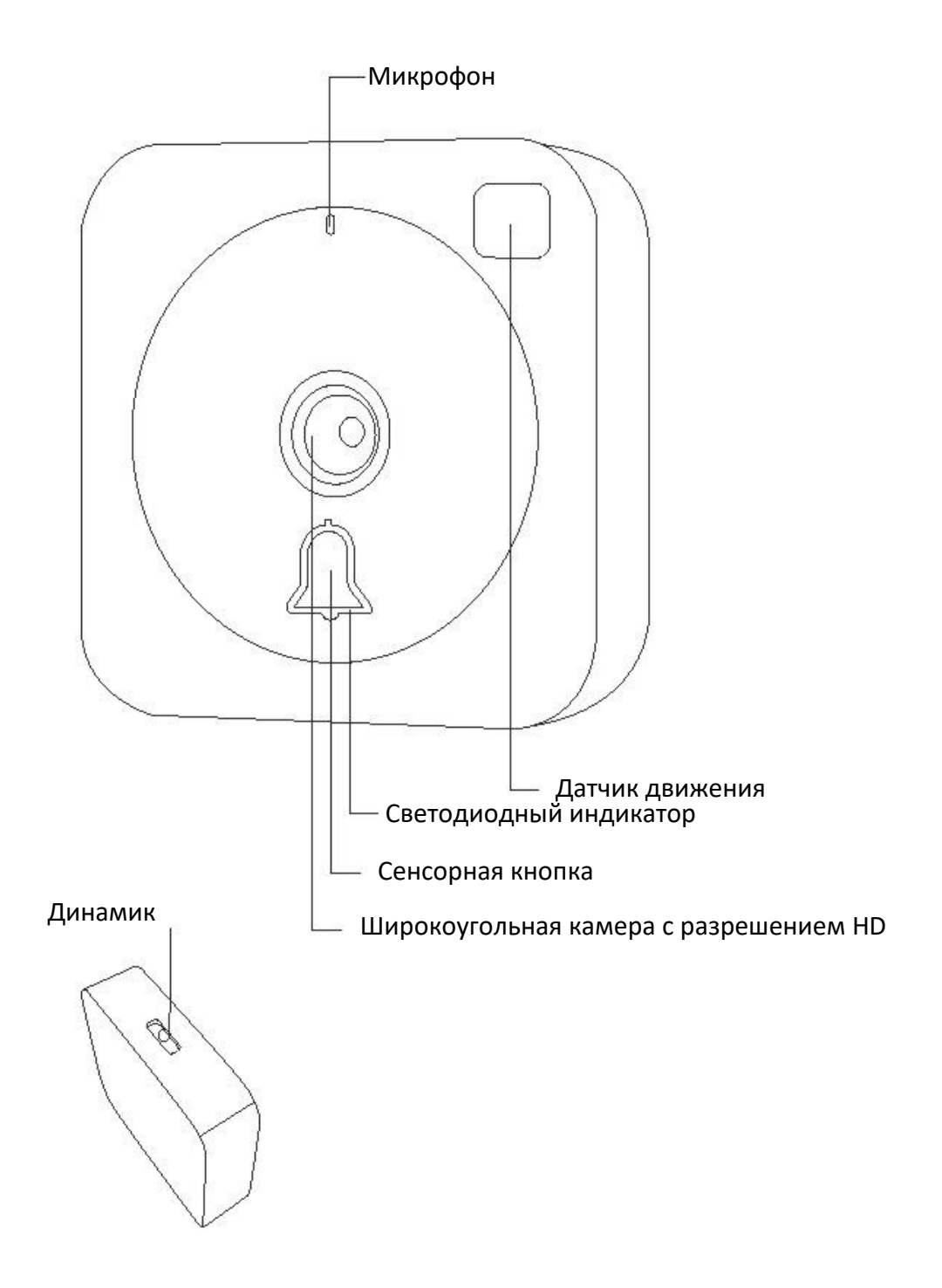

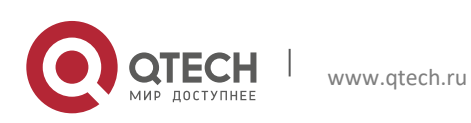

#### Задняя крышка наружного блока

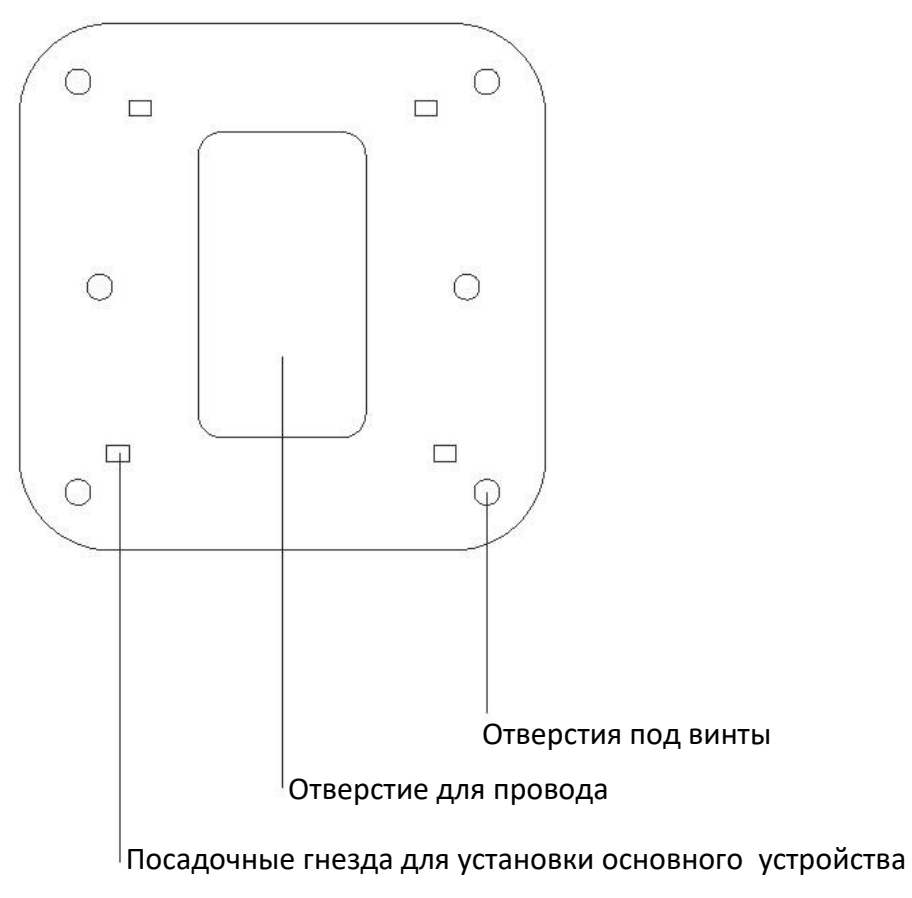

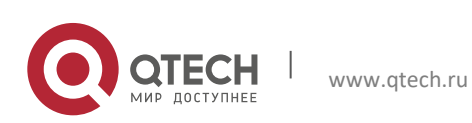

#### Вид сзади наружного блока

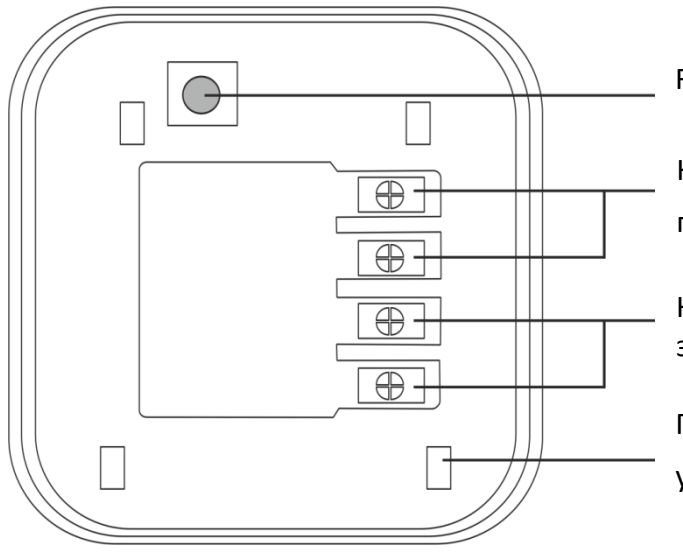

Reset

Клеммы для подключения источника

питания

Клеммы для подключения электромагнитной защелки или любого управляемого устройства

Посадочные гнезда для установки основного устройства

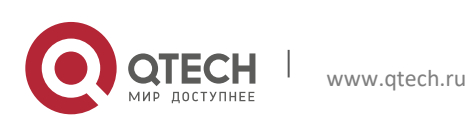

## 2. ПРИЛОЖЕНИЕ QKEEPER

Скачайте приложение Qkeeper из APP Store или Google Play Market.

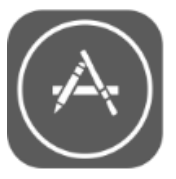

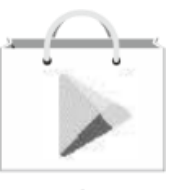

App Store

Google play

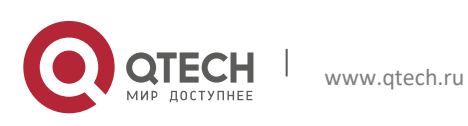

### 3. РАБОТА С ПРИЛОЖЕНИЕМ QKEEPER

Добавление основного устройства в учетную запись Qkeeper

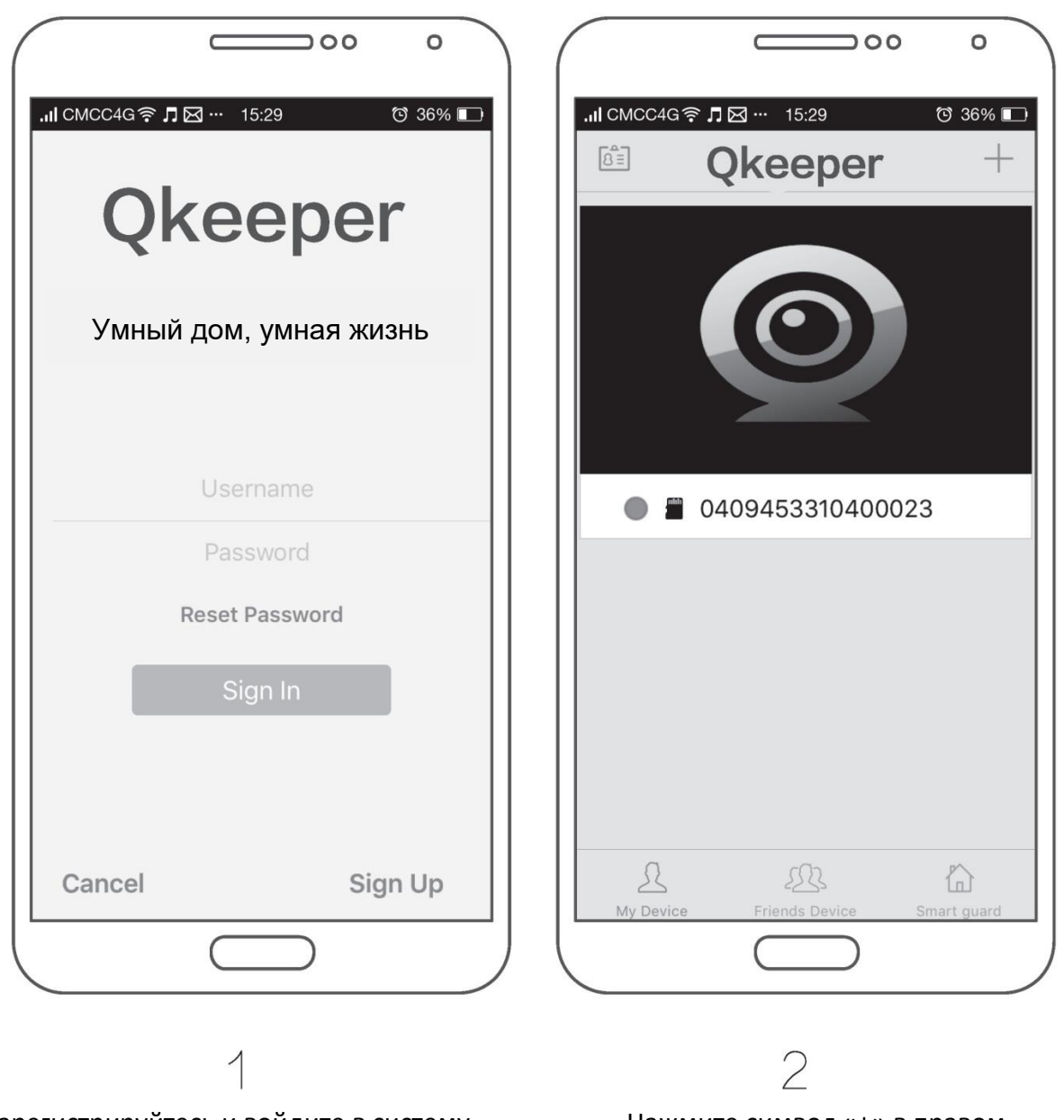

Зарегистрируйтесь и войдите в систему

Нажмите символ «+» в правом верхнем углу экрана для добавления устройства, после чего выберите модель

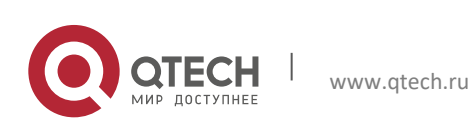

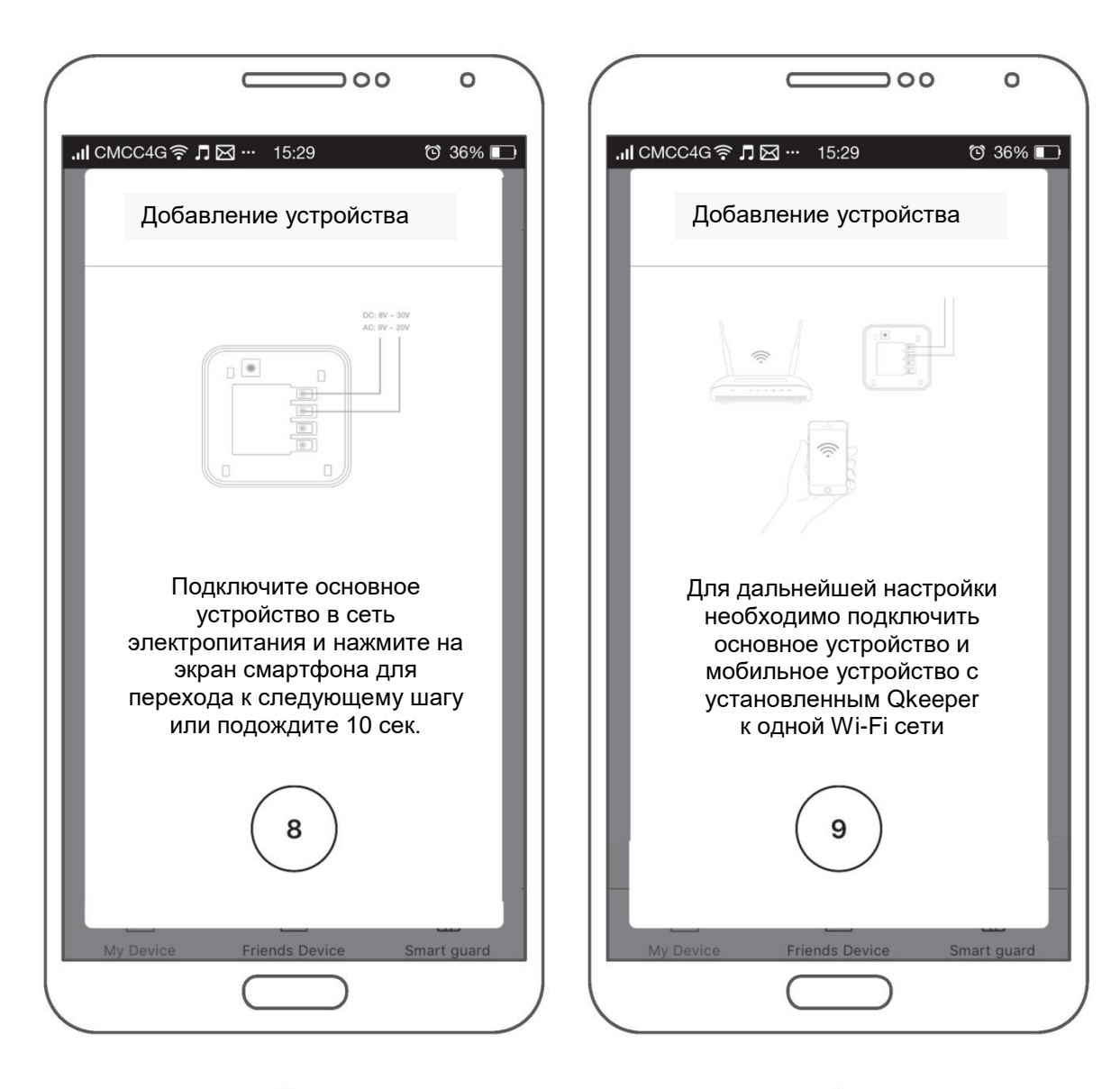

3

Подключите основное устройство с помощью блока питания, идущего в комплекте с устройством Убедитесь в том, что все устройства находятся в одной WiFi сети

4

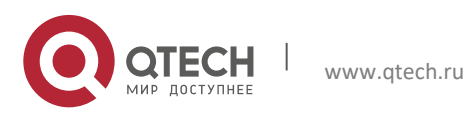

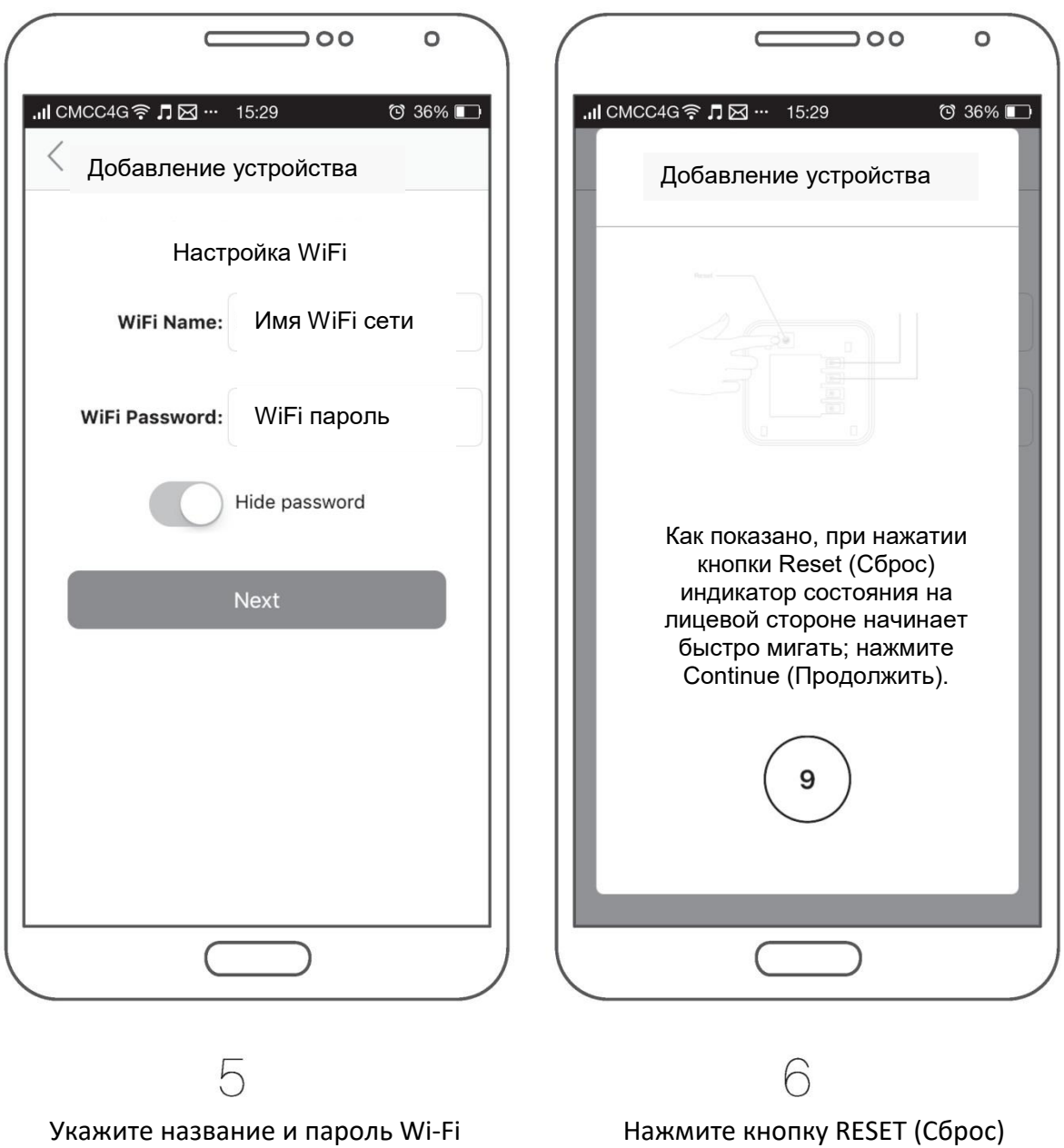

Нажмите кнопку RESET (Сброс) на обратной стороне устройства для перевода в режим подключения к сети

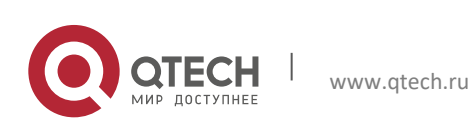

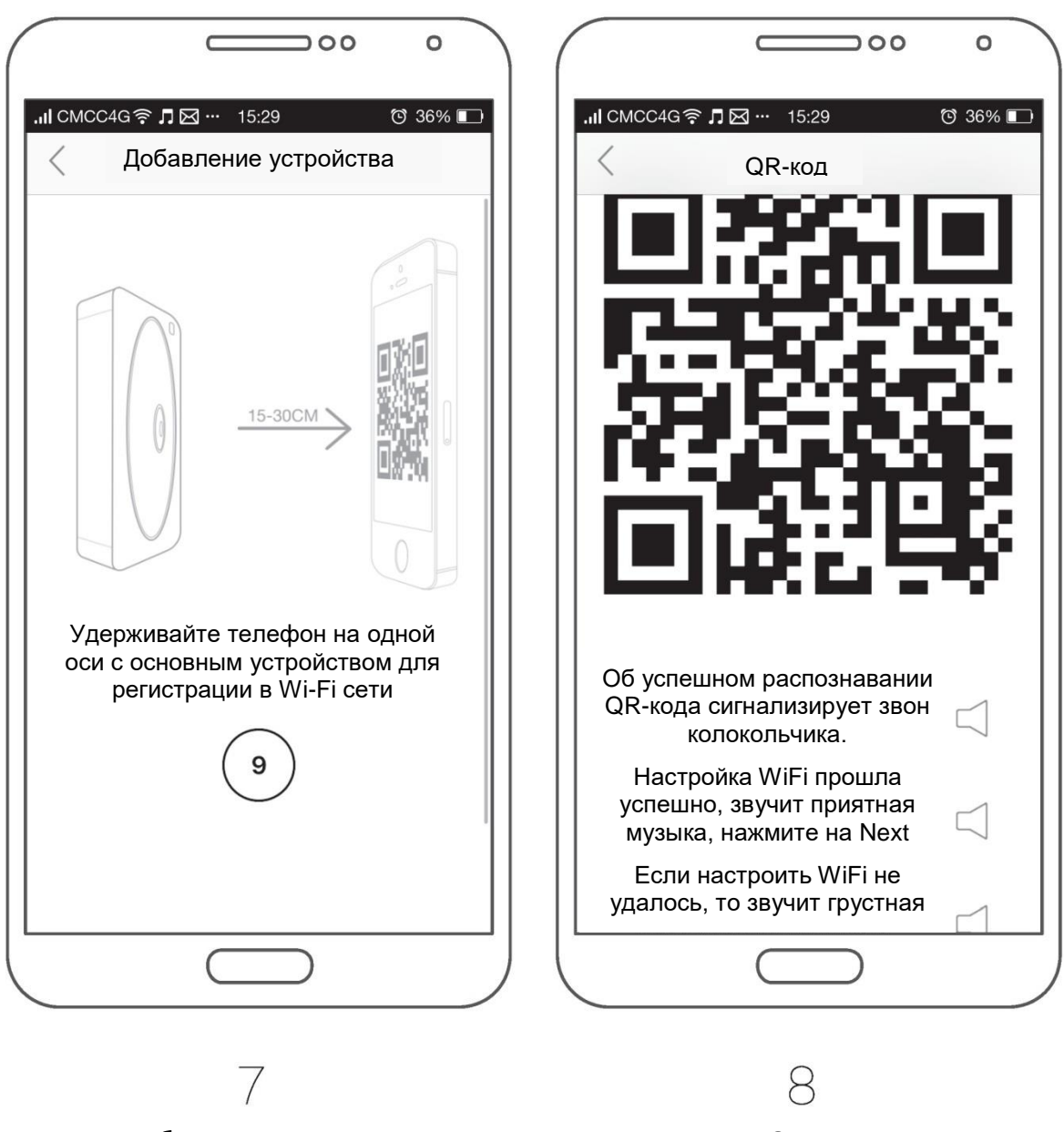

На экране будет показано, как

сканировать QR-код

Поднесите экран с QR-кодом к камере. После того, как прозвучит звуковой сигнал

нажмите кнопку Next.

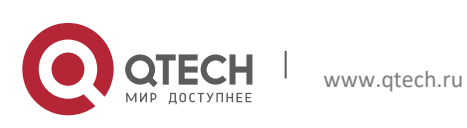

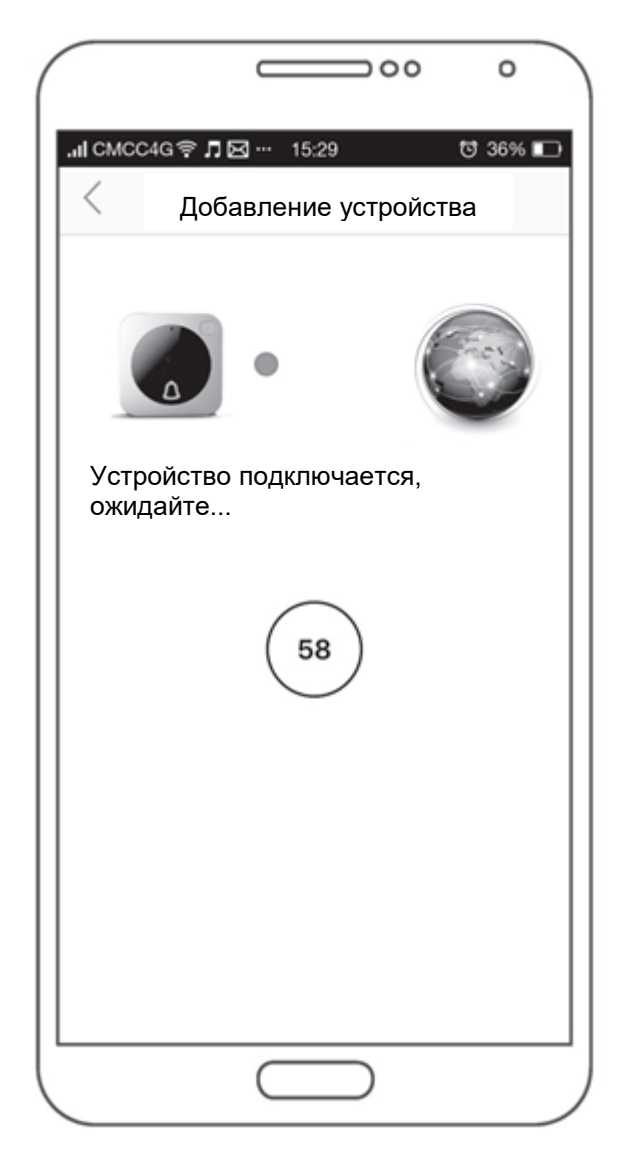

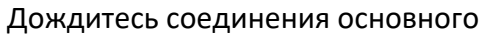

устройства с сетью

Если устройство не может подключиться к сети, на экране смартфона появится поле для ручного добавления ID. В этом случае переверните устройство, посмотрите его ID на этикетке, введите в соответствующее поле и нажмите Submit (Done, в зависимости от версии ПО) в правом верхнем углу экрана.

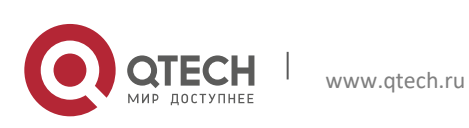

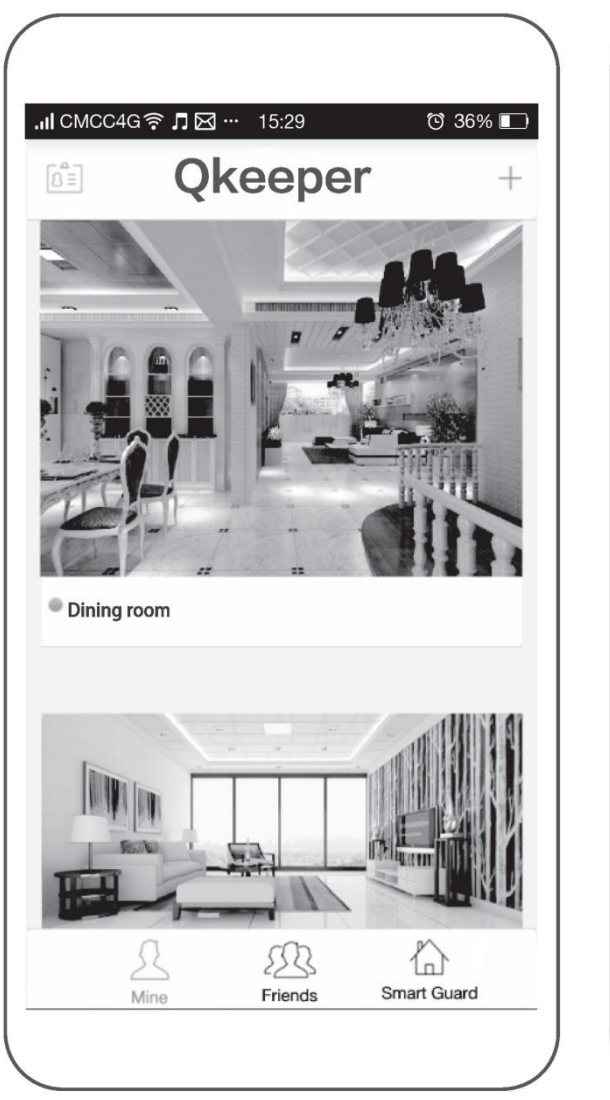

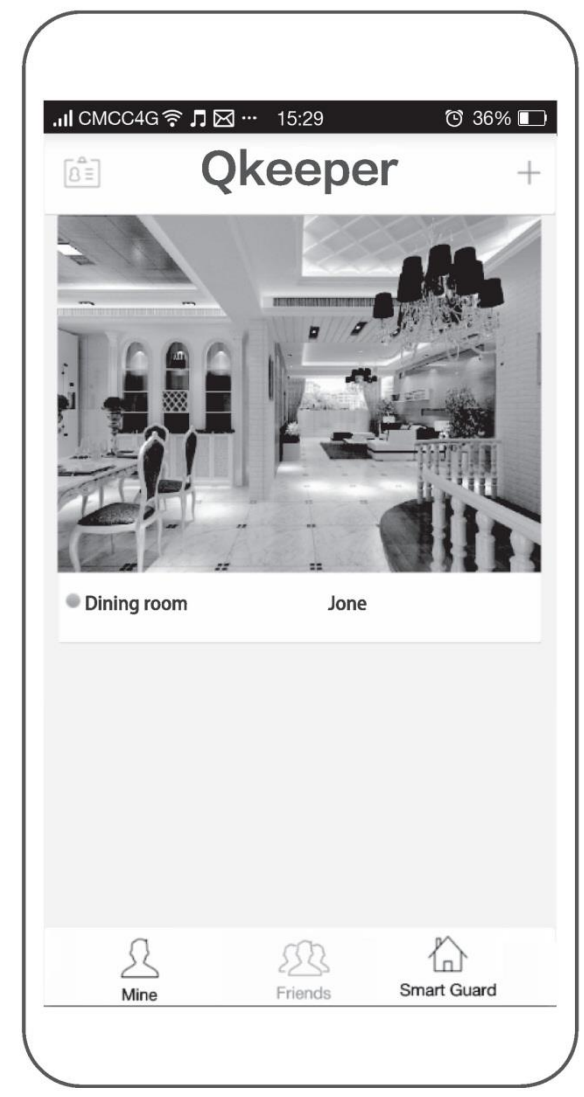

1

Mine (Главный экран): Все устройства для этой учетной записи. Friends (Устройства друзей): Устройства, используемые совместно с друзьями.

2

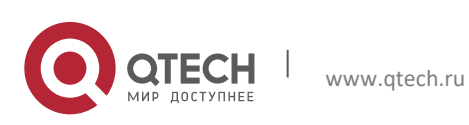

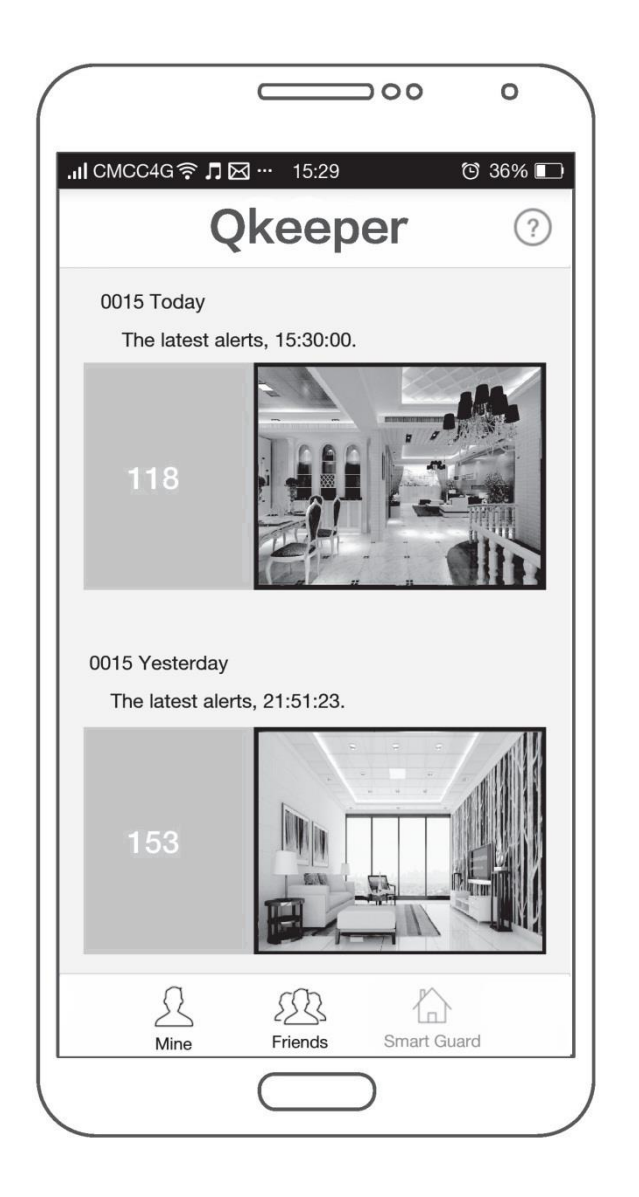

3

Smart Guard (Интеллектуальная защита):

Изображения, сделанные устройством в момент, когда кто-либо приблизился к нему ближе, чем на 3 м., отображаются в журнале событий.

Видеоизображение, записываемое приложением в момент его использования после нажатия клавиши «Record» хранятся в разделе – Menu-Favorites-Video.

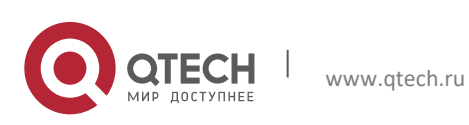

## 4. КОНФИГУРАЦИЯ ВНУТРЕННЕГО ЗВОНКА

Тип 1.

1. Работа основного устройства и внутреннего звонка (возможно использование нескольких внутренних звонков).

После установки основного устройства и включения внутреннего звонка в сеть переменного тока, нажмите кнопку регистрации внутреннего звонка на 2-3 сек. Прозвучит короткий звуковой сигнал и загорится LED индикатор. Затем нажмите один раз на колокольчик на основном устройстве. Внутренний звонок подаст звуковой сигнал, подтверждающий, что внутренний звонок настроен на работу с основным устройством.

2. В случае помех от другого внутреннего звонка, работающего поблизости (например, когда внутренний звонок подает сигнал без причины), выполните следующее:

Отключите внутренний звонок от сети переменного тока и подождите 30 секунд, при этом память будет очищена. Снова подключите внутренний звонок к сети переменного тока — после этого основное устройство и внутренний звонок будут готовы и необходимо будет нажать на вызов (колокольчик) на основном устройстве.

Тип 2.

Для подключения внутреннего звонка тип 2 вставьте в него батарейки и в течение 15-ти секунд после этого нажмите колокольчик на основном устройстве. Прозвучит звуковой сигнал, означающий, что устройства синхронизировались.

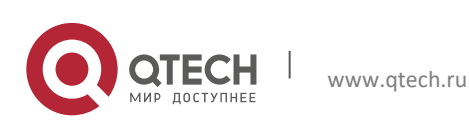

## 5. ОСОБЕННОСТИ РАБОТЫ УСТРОЙСТВА

Подсветка устройства видеозвонка не включается до тех пор, пока кто-либо не приблизится к нему. Пассивный инфракрасный датчик (PIR) автоматически активирует устройство. Как только кто-либо приближается достаточно близко к устройству (на расстояние 3 м), на экране появляется значок в форме колокольчика с подсветкой вокруг него. Одновременно включается камера с возможностью фотосъемки. Режим фотосъемки основного устройства включается только в том случае, если датчик PIR и датчик обнаружения движения определяют движение в секторе обзора. Фотоснимки сохраняются на облачном сервере хранения данных для последующего использования. В это же время на устройство пользователя приходит уведомление, которое позволит ему перейти непосредственно к фотоснимкам.

Как только посетитель увидел и прикоснулся к сенсорной кнопке в форме колокольчика, чтобы позвонить, на внутренний звонок отправляется сигнал, после чего раздается звуковой сигнал. Прикосновение к экрану также включает камеру. Камера делает фотоснимок и отправляет его пользователю. Пользователь получает уведомление на свое устройство и может пообщаться с посетителем через приложение Qkeeper в реальном времени. Пользователь также может открыть дверь с помощью приложения Qkeeper (если подключена электромагнитная защелка).

Устройство имеет функционал управления нормально разомкнутым реле – два контактных винта на задней панели основного устройства, расположенные под винтами для подключения источника питания. Эта функция может подать управляющий сигнал на электромагнитную защелку, лампочку, сирену или любое подобное устройство.

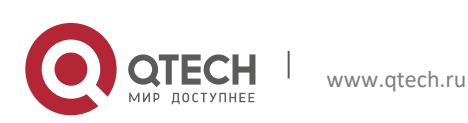

## 6. ПРИМЕЧАНИЯ ПЕРЕД УСТАНОВКОЙ

1. Перед установкой и эксплуатацией устройства приготовьте дрель, крестообразную и плоскую отвертки, крепежные винты и дюбели. Эти элементы не входят в комплект поставки.

2. Необходимо установить основное устройство в месте с достаточным уровнем приема Wi-Fi сигнала.

3. Не рекомендуется устанавливать устройство над источниками тепла, например, радиаторами, во влажных помещениях (кухня или ванная).

4. Диапазон рабочего напряжения и максимальная мощность: 8~24 В переменного тока, 8~36 В постоянного тока. Полярность значения не имеет.

5. Во время установки избегайте попадания солнечных лучей в объектив.

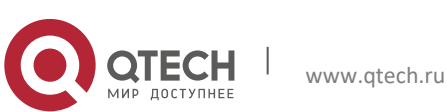

# 7. ПОРЯДОК УСТАНОВКИ УСТРОЙСТВА В КАЧЕСТВЕ СТАЦИОНАРНОГО ЗВОНКА

1. Отключите питание с помощью автомата защиты или в блоке предохранителей (обычно находятся на стене поблизости от парадной/задней двери).

– Демонтируйте старый звонок.

– Подключите внутренний звонок устройства QDB-I к сети переменного тока 220В, если вы используете внутренний звонок Тип 1 или вставьте батарейки, если вы используете внутренний звонок Тип 2.

2. Установите новое устройство.

– Обратите внимание, что напряжение питания на старом дверном звонке было 220В. При этом основное устройство работает от напряжения в диапазоне 9-24В. Для подключения основного устройства можно использовать понижающий трансформатор или блок питания, идущий в комплекте с устройством.

 Приклейте шаблон разметки отверстий для крепления на то место, где вы хотите установить устройство, наметьте отверстия для винтов и удалите шаблон.
Приставьте заднюю крышку устройства к стене, провода переменного/постоянного тока пропустите через отверстие для проводов и прикрутите винты.

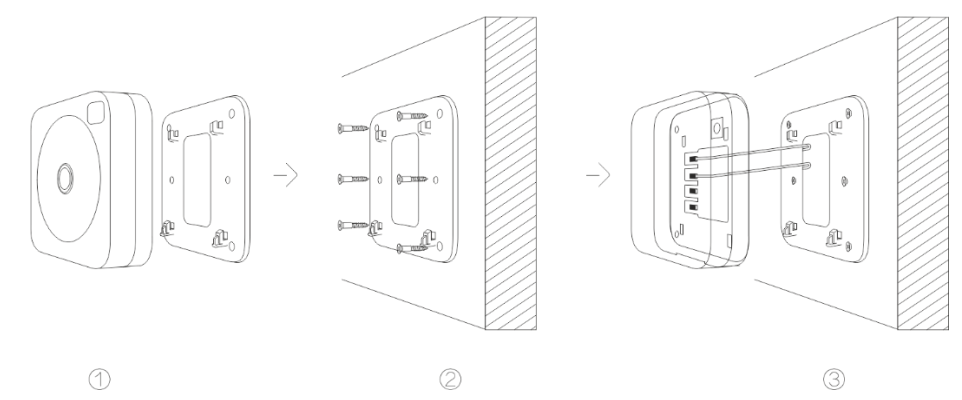

– Закрепите каждый из двух проводов одним из двух верхних винтов (обозначены «AC/DC Power» с задней стороны), расположенных на передней крышке наружного блока видеозвонка. Убедитесь в том, что металлические жилы находятся в непосредственном контакте с винтами. Порядок подключения значения не имеет. Затяните крепежные винты. Появится подсветка в форме колокольчика.

-Зафиксируйте переднюю и заднюю крышки наружного блока.

- Установите крепежные винты.
- Через 40 секунд устройство будет готов к работе.

В случае, если имеются две старые кнопки звонка (одна для парадной двери, а другая для задней), следуйте тому же порядку действий, не трогая вторую кнопку звонка. В случае, если имеются две кнопки звонка и вы хотите установить второе устройство, повторите шаг 2 для установки второго устройства.

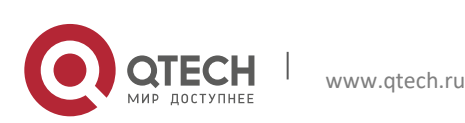

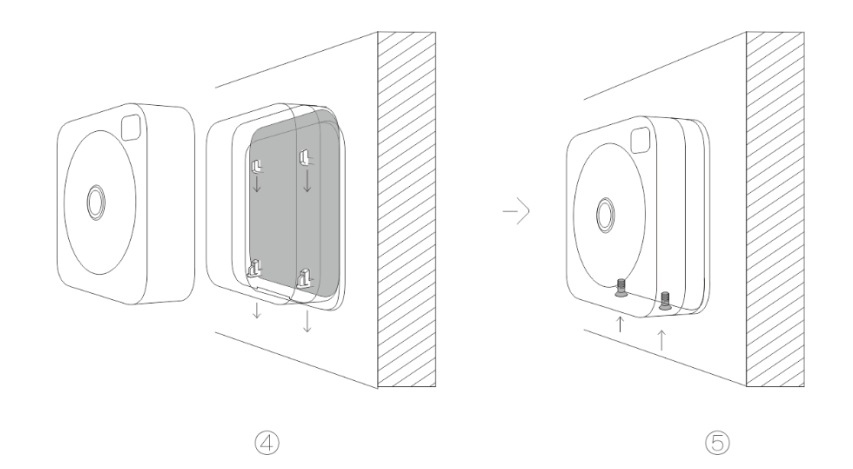

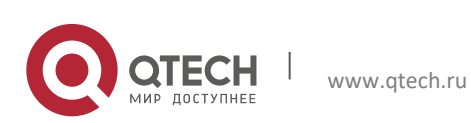

# 8. СОСТОЯНИЕ СВЕТОДИОДНОГО ИНДИКАТОРА

- Постоянно горит синим цветом при включенном питании.
- Гаснет через 30 с после успешной загрузки драйвера.
- Часто мигает синим цветом после прикосновения к кнопке RESET (Сброс).
- Редко мигает синим цветом после соединения устройства с сетью Wi-Fi.
- Постоянно горит синим цветом после успешного подключения устройства к серверу, гаснет через 15 с.
- При срабатывании датчика PIR устройство переходит в режим BLN, который сопровождается включением синего индикатора.
- Синий индикатор загорается при переходе устройства в режим BLN после нажатия сенсорной кнопки, гаснет через 75 с.
- Если индикатор загорается белым цветом, это свидетельствует о проблеме с сетевым соединением.

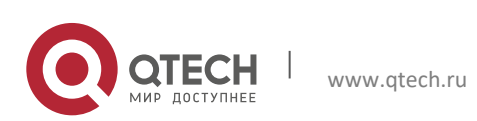

## 9. ВАЖНО

- Устройство предназначено для использования только в помещении.
- Запрещается подвергать устройство воздействию атмосферных осадков и погружать его в воду.
- Не допускается устанавливать устройство рядом с камином или подвергать его воздействию высоких температур.

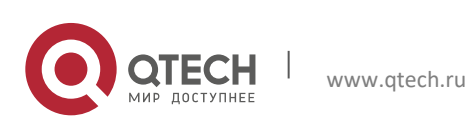

# 10. ОТВЕТСТВЕННОСТЬ

После того, как пользователь успешно установил и подключил устройство, считается, что он понял и согласился со всеми функциями (в том числе с функциями камеры, аудио и видео в реальном времени).

По всем вопросам, связанным с работой оборудования обращайтесь в компанию QTECH.

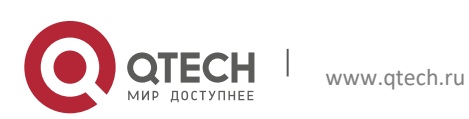